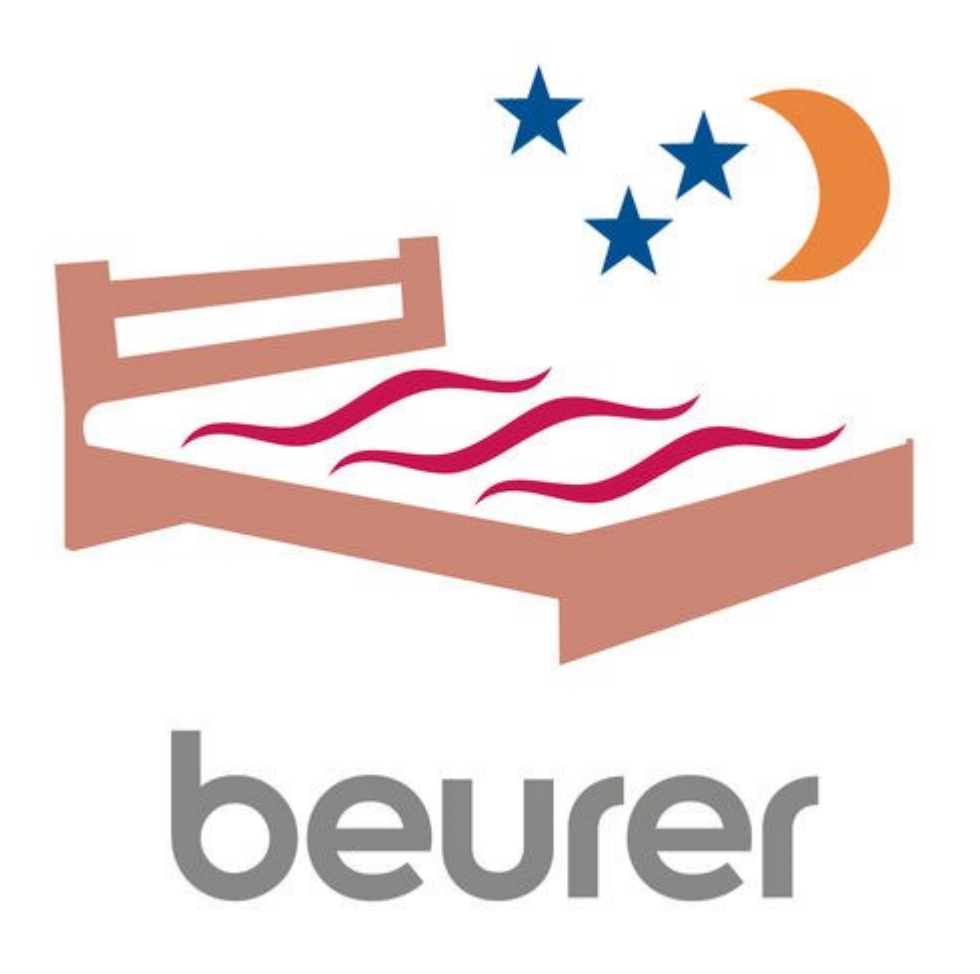

# Инструкция по использованию приложения Beurer CosyNight

## Оглавление

| Установка и регистрация приложения на мобильное устройство | 3  |
|------------------------------------------------------------|----|
| Главная страница                                           | 5  |
| Меню                                                       | 6  |
| Настройка программ нагрева                                 | 6  |
| Страница «Простыни»                                        | 8  |
| Статистика                                                 | 9  |
| Инфо                                                       | 10 |
| Регистрация электронной почты                              | 11 |

Благодарим за выбор компании Beurer.

Предварительно ознакомьтесь с инструкцией по применению. Приложение работает с простынями CosyNight UB 190/UB 200.

### Установка и регистрация приложения на мобильное устройство

1. Убедитесь, что ваше мобильное устройство соответствует требованиям приложения. Для этого найдите ваш мобильный телефон в списке совместимых устройств: iOS

- iPhone 7 Plus
- iPhone 7
- iPhone 6s Plus
- iPhone 6s
- iPhone 6 Plus
- iPhone 6
- iPhone 5s
- iPhone 5c
- iPhone 5
- iPhone 4s
- iPad (4th generation)
- iPad (3rd generation)
- iPad mini
- iPod touch (5th generation)

#### Android

- Samsung Galaxy S7
- Samsung Galaxy S6
- Samsung Galaxy S5
- Samsung Galaxy S4
- Samsung Galaxy S4 mini
- Samsung Galaxy S3
- LG Google Nexus 5
- LG L40

Так же возможна совместимость и других устройств на базе Android, но при этом совместимость не гарантируется.

Требования к мобильному устройству:

- -Bluetooth 4.0; -IOS (начиная с версии 8.0);
- -Android (начиная с версии 4.4).

2. Обеспечьте вашему телефону доступ к сети интернет.

3. Воспользуйтесь приложением App Store (для продукции Apple) или Play Mapket (для Android). Необходимо будет с помощью поисковой строки найти бесплатное приложение Beurer CosyNight, после этого нажать кнопку «установить» (install), затем дождаться окончания загрузки. Если у вас нет учетной записи в системе Google или Apple ID, установка приложения может быть отклонена. Необходимо будет зарегистрироваться, как это сделать будет описано ниже.

4. Запустите скачанное приложение. Появится ознакомительная инструкция к приложению, нажмите «Next» (Далее) или «Skip» (Пропустить). На следующей странице необходимо будет пройти авторизацию.

Если у вас уже есть аккаунт, нажмите «LOG IN» и введите адрес электронной почты и пароль, затем снова нажмите «LOG IN».

Если у вас нет учетной записи в этом приложении, нажмите «SIGN UP». На следующей странице введите адрес своей эл. почты, два раза новый пароль (пароль должен состоять из 8 символов, содержать хотя бы одну заглавную букву и один символ (например: знак вопроса)), далее поставьте галочку о согласии с правилами пользования приложением и нажмите кнопку «SIGN UP».

**5**. Теперь необходимо подключить простыню к сети (в пределах действия вашей домашней сети WIFI). Для этого необходимо перевести переключатель питания в

положение ДУ (дистанционное управление, помечено знаком •) и удерживать 5 сек. одновременно две кнопки нижнего ряда (кнопку настройки времени и кнопку кВт\*ч), после чего на дисплее пульта должно отобразиться «bt» - включение функции Bluetooth.

На экране телефона (после предыдущих действий) будет открыта страница подготовки к поиску электрической простыни. По готовности нажмите «Next» (Далее).

Дождитесь обнаружения простыни телефоном. При появлении вашего устройства

(UB190/200), поставьте напротив него галочку , после чего нажмите «Next». В открывшемся окне укажите имя этой простыни.

После этого откроется список доступных сетей WIFI, из которого необходимо выбрать вашу сеть (просто нажмите на нее). Далее откроется окно, в котором надо ввести пароль от выбранной сети WIFI, для того, чтобы эл. простыня подключилась к ней. Откроется главная страница приложения.

Приложение готово к работе.

#### Главная страница

Главная страница предназначена для быстрого включения простыни из любой точки, в которой есть доступ к интернету. Установленный режим действует 1 час, что может быть довольно удобно.

Здесь вы сможете обнаружить две зоны регулировки температуры (зоны тела и ног – зонам

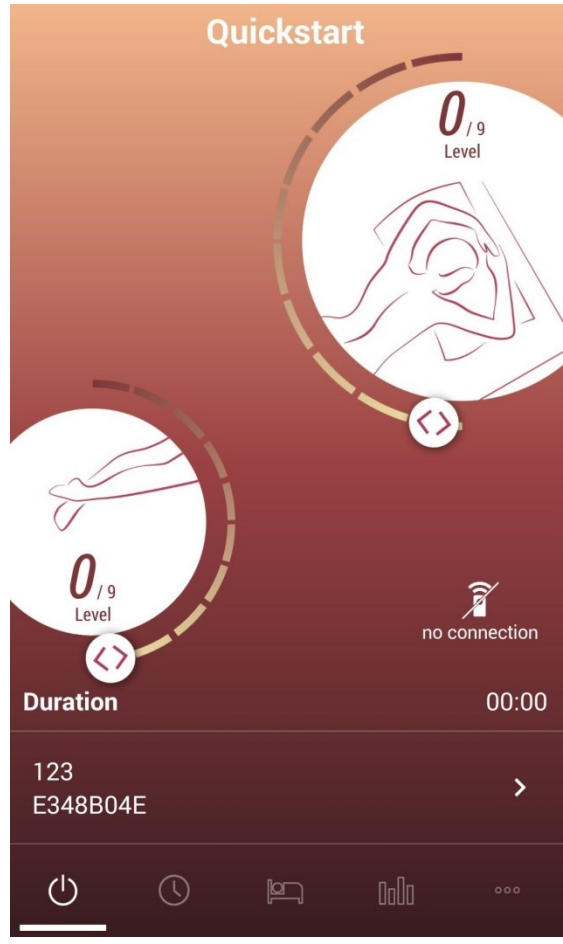

соответствуют изображения), в которых указан уровень подогрева. Уровень подогрева (Level)

меняется перемещением кнопки оп по по штриховой дуге, идущей вокруг регулируемой зоны.

Для включения подогрева по установленному вами

уровню, нажмите кнопку запуска . Кнопка запуска пропадет, если простыня не включена. Установленный подогрев будет действовать 1 час, таймер указан под кнопкой запуска.

Если эл. простыней у вас две или более, вы можете перейти к их режимам, нажав на строчку с именем простыни внизу экрана.

## Меню

Внизу экрана расположено удобное меню быстрого доступа.

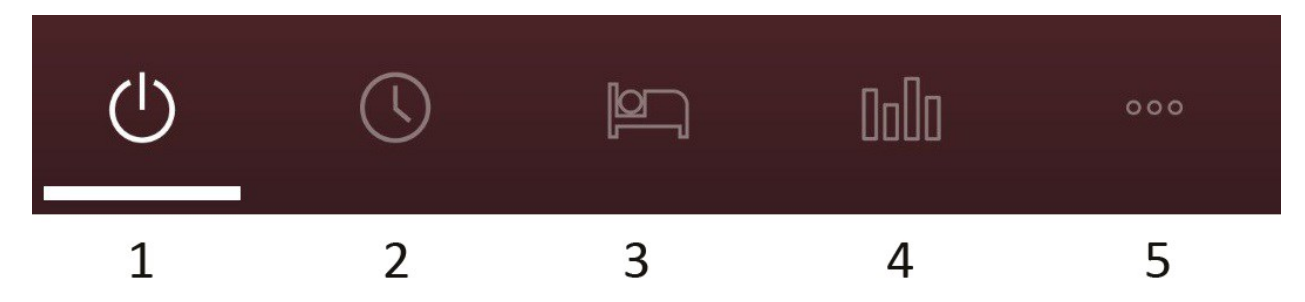

- 1. Главная страница. Осуществляется быстрый запуск подогрева (QuickStart).
- 2. Страница настройки программ нагрева (Timetable).
- 3. Страница «простыни» (Underblankets).
- 4. Страница статистики (Statistics).
- 5. Страница «инфо».

Открытая страница отмечается подчеркиванием.

### Настройка программ нагрева

Здесь вы увидите все ваши добавленные программы, которые можно включать и выключать.

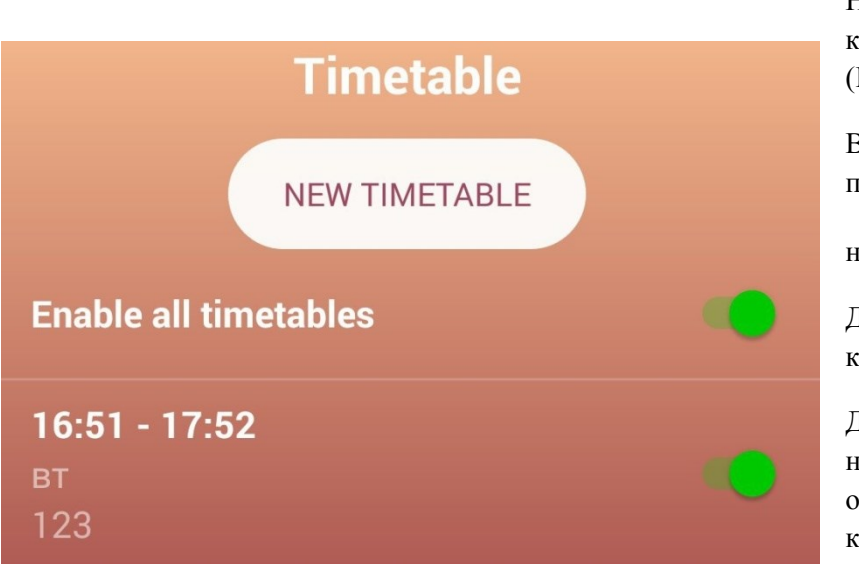

Над всеми программами есть кнопка включения всех программ (Enable all timetable).

Включение и выключение программ осуществляется

нажатием на кнопку

Для создания программы нажмите кнопку «New Timetable».

Для удаления программы нажмите на середину строчки, и на открывшейся странице нажмите кнопку «Delete Timetable».

Чтобы изменить существующую программу, нажмите на середину строчки с ней, на открывшейся

странице нажмите кнопку

| ×              | New timetable 🗸 🗸 |               |       |    |                              |                                         | На странице о<br>вы можете на                  |  |
|----------------|-------------------|---------------|-------|----|------------------------------|-----------------------------------------|------------------------------------------------|--|
| пн             | BT                | СР            | ЧТ    | пт | СБ                           | BC                                      | недели, по ур<br>временных пј<br>для разных зо |  |
| Pody Body      |                   |               |       |    |                              |                                         | Для выбора д<br>на нужные.                     |  |
| -              | Level             | 6 <b>&gt;</b> | 16:5  | 1  | Ниже идет ра<br>зона туловиш |                                         |                                                |  |
|                |                   |               |       | 1  |                              | Для добавлен                            |                                                |  |
|                | Level 4 >         | 16:51         |       |    |                              | на кнопку<br>необходимой<br>уровнем мош |                                                |  |
|                |                   |               | 17:51 |    |                              |                                         | (верхнее врем<br>время – коне                  |  |
| + Add timeslot |                   |               |       |    |                              |                                         | Для изменени<br>нажмите на «                   |  |
| // Feet        |                   |               |       |    |                              |                                         | открывшейся<br>уровень (урон<br>главной стран  |  |
| ÷              | Add ti            | meslot        |       |    |                              |                                         | Для изменени<br>на строчку со<br>необходимое.  |  |
| 123            |                   |               |       |    |                              | >                                       | На одну зону<br>несколько рез<br>временными    |  |
|                |                   |               |       |    |                              |                                         | нажмите кног                                   |  |

На странице создания программы нагрева вы можете настроить нагрев по дням недели, по уровню мощности во временных промежутках, разный нагрев цля разных зон.

Для выбора дней недели просто нажмите на нужные.

Ниже идет разделение на зоны (Bodyзона туловища, Feet- зона ног).

Для добавления режима нагрева нажмите

на кнопку (Add timeslot) в необходимой зоне. Появится строчка с уровнем мощности и периодом времени (верхнее время – начало периода, нижнее время – конец периода).

Для изменения уровня мощности нагрева нажмите на «Level X» и поставьте на открывшейся странице необходимый уровень (уровень выставляется как на главной странице).

Для изменения периода времени нажмите на строчку со временем и выставьте необходимое.

На одну зону можно устанавливать несколько режимов нагрева с разными временными периодами. Для этого

нажмите кнопку 💟 (Add timeslot).

Чтобы удалить режим нагрева, просто нажмите на кнопку Слева от него.

Внизу указано имя простыни, нажав на эту строчку, вы сможете присваивать программы нагрева разным простыням.

Для сохранения программы нажмите кнопку

## Страница «Простыни»

На этой странице вы можете добавить еще одну простыню, нажав на кнопку «New Underblanket».

|                        | Und        | erblan  | kets  | ľ   |
|------------------------|------------|---------|-------|-----|
| <b>bed</b><br>E348B04E |            |         |       |     |
|                        |            |         |       |     |
|                        |            |         |       |     |
|                        |            |         |       |     |
|                        |            |         |       |     |
|                        |            |         |       |     |
|                        | NEW L      | JNDERBL | ANKET |     |
|                        |            |         |       |     |
| ப                      | $\bigcirc$ |         | 0000  | 000 |

Чтобы изменить название простыни,

нажмите кнопку , затем нажмите на строчку с именем простыни и введите новое имя.

Чтобы удалить простыню, нажмите

на кнопку 2, затем на кнопку С

### Статистика

| W                                      | eek                       |                          | Month               |                        | Year                |                     |  |
|----------------------------------------|---------------------------|--------------------------|---------------------|------------------------|---------------------|---------------------|--|
| power<br><b>O</b> ,                    | consu<br>, <b>002</b>     | mption<br><sup>kWh</sup> |                     | costs<br><b>0,02</b> € |                     |                     |  |
|                                        | 0,002 kWh<br>0,02 €       |                          |                     |                        |                     |                     |  |
| 0,000 kWh<br>0,00 €                    |                           | 0,000 kWh<br>0,00 €      | 0,000 kWh<br>0,00 € | 0,000 kWh<br>0,00 €    | 0,000 kWh<br>0,00 € | 0,000 kWh<br>0,00 € |  |
| 09                                     | 10                        | 11                       | 12                  | 13                     | 14                  | 15                  |  |
| <                                      | < 09.04.2018 - 15.04.2018 |                          |                     |                        |                     |                     |  |
| <b>∉</b> electricity tariff 10,00 € pe |                           |                          |                     |                        | 0€per               | kWh                 |  |
| Ċ                                      | C                         | )                        |                     | hi                     | _                   | 000                 |  |

На этой странице вы можете отслеживать расход электроэнергии. Сверху экрана можно выбрать статистику за неделю, месяц или год (Week, Month, Year соответственно).

Чуть ниже указаны значения расхода и стоимости этой электроэнергии. Здесь указан расход энергии с левой стороны (Power Consumption), а стоимость (Costs) – с правой.

Ниже находится диаграмма расхода за выбранное время. Под диаграммой указан период времени, нажимая на стрелки слева и справа, можно просматривать другие недели (месяцы или даже года).

Внизу страницы можно указать стоимость одного кВт\*ч энергии. Нажмите на эту строчку, затем введите стоимость, и приложение будет для вас рассчитывать стоимость затраченной энергии.

### Инфо

| Info                          |   |  |  |  |
|-------------------------------|---|--|--|--|
| Profile                       | > |  |  |  |
| Tutorial                      | > |  |  |  |
| Terms and conditions          | > |  |  |  |
| Contact & company information | > |  |  |  |
| Data security                 | > |  |  |  |

1. Profile – настройки профиля.

2. Tutorial – инструкция, открывавшаяся при первом запуске.

3. Terms and Conditions – правила использования приложения.

4. Contact & company information – контакты и информация о производителе.

5. Data security – информация о защите данных.

### Настройки профиля

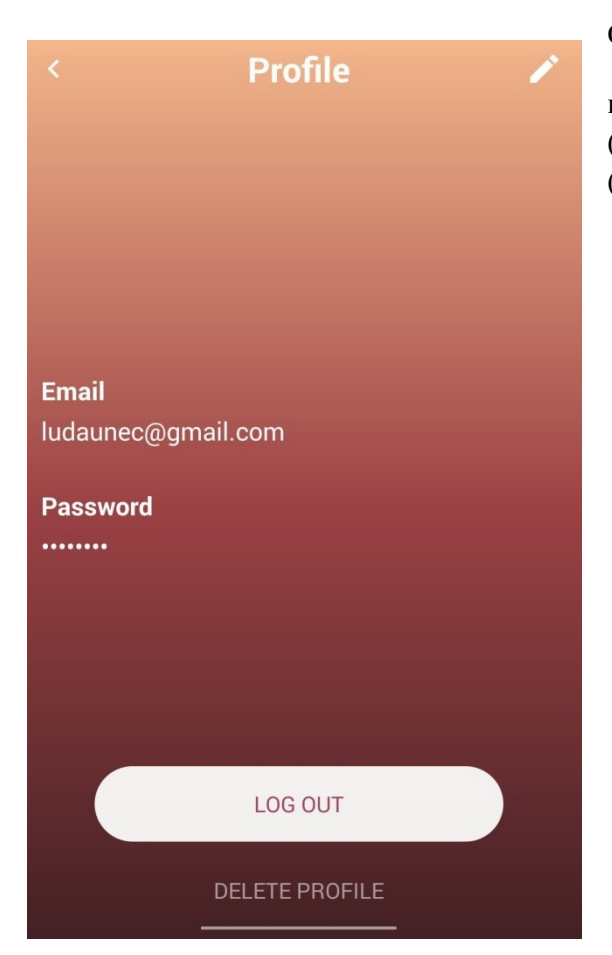

Открыв настройки профиля, вы можете изменить

информацию (Кнопка ), удалить профиль (кнопка «Delete profile») и выйти из вашего профиля (кнопка «Log Out»).

### Регистрация электронной почты

#### Регистрация в системе Google

Здесь будет описано как зарегистрироваться в Google для получения доступа к скачиванию приложения. Регистрация не составит труда. Вам понадобится воспользоваться каким-либо устройством для выхода в сеть интернет.

-Зайдите на официальную страницу Google, справа вверху вы найдете кнопку «Войти», нажмите на нее. Перед вами появятся поля для заполнения логина и пароля для зарегистрированных пользователей. Под полями для заполнения находится кнопка «Другие варианты», нажав на нее, появится кнопка «Создать аккаунт», нажмите ее.

-Теперь необходимо заполнить пустые поля:

Необходимо будет заполнить все поля, в том числе и номер телефона. В ходе заполнения будут появляться подсказки (например: имя пользователя уже занято, доступно имя: XXXXX). Имя пользователя и пароль рекомендуется записать. Строку для запасной электронной почты можно оставить пустой, если ее у вас нет. Когда строки будут заполнены и не будут подсвечены красным, нажмите на кнопку «далее».

- Вам будет необходимо ознакомиться с политикой конфиденциальности Google. После того, как вы колесиком прокрутите страницу вниз, появится кнопка «Принимаю», которую нужно нажать для продолжения. Если вы не принимаете политику конфиденциальности, вам будет отказано в создании аккаунта.

- Регистрация окончена.

- Теперь можно зайти в Play Маркет на Вашем мобильном телефоне и ввести логин и пароль, заполненные при регистрации в Google.

#### Регистрация в системе Apple ID

Здесь будет описано как зарегистрироваться в Apple ID для получения доступа к скачиванию приложения. Регистрация не составит труда. Вам понадобится воспользоваться каким-либо устройством для выхода в сеть интернет.

- Зайдите на сайт Apple.com/ru/, справа вверху найдите значок корзины и нажмите на него. Откроется небольшое окно, в низу которого будет кнопка «войти», нажмите на нее. Перед вами появятся поля для заполнения логина и пароля для зарегистрированных пользователей. Справа от них будет находиться кнопка «Создайте идентификатор Apple ID», на которую нужно нажать для продолжения.

- На странице создания Apple ID находятся пустые поля для заполнения личной информации (имя, фамилия, страна, дата рождения, адрес эл. почты, пароль). Если у вас нет адреса эл. почты, смотрите пункт выше. После этого будут поля для контрольных вопросов, необходимо будет выбрать вопрос из списка и ввести ниже ответ на него. Если вы забудете пароль, контрольные вопросы помогут зайти в учетную запись.

Далее будет находиться картинка с небольшой надписью, нужно будет ввести эту надпись в поле справа от этой картинки.

После этого нажимаем на кнопку «продолжить». Появится окно, в котором нужно будет ввести код, который высылается на указанную почту. Введите код и нажмите «продолжить».

-Вы зарегистрировались. Можно войти в App Store на вашем мобильном телефоне и ввести логин и пароль, указанные при регистрации в Apple ID.

#### Включение функции Bluetooth на мобильном телефоне

Сейчас почти каждый телефон имеет функцию передачи данных по каналу Bluetooth. Чтобы включить ее, необходимо зайти в настройки телефона и найти там раздел Bluetooth. Зайдите в этот раздел и включите функцию. О ее включении будет свидетельствовать значок вверху дисплея телефона.